## Utiliser "Street View" (vue au sol)

"Street View" est une fonction du logiciel Google Earth. Si Google Earth ne t'est pas familier, il est conseillé de lire le document « S'orienter avec Google Earth ».

Ce document t'apprend à utiliser la fonction Street View:

- 1. Ouvre le logiciel Google Earth.
- « Voyage » jusqu'au lieu souhaité; dans notre exemple il s'agit de « Le Landeron ».
- Active la fonction Street View: En tirant sur le bonhomme et en le positionnant à l'endroit souhaité. Les endroits possibles sont marqués par des lignes colorées.
- Tu vois alors une image qui ressemble à une photo du lieu. La navigation dans le mode Street View est simple:
  - Avec la molette de la souris on peut suivre les lignes jaunes.
  - En maintenant le bouton de la souris appuyé on peut tourner l'image.
- 5. Pour quitter le mode Street View il suffit de cliquer sur le bouton en haut à droite de l'écran (Quitter Street View).

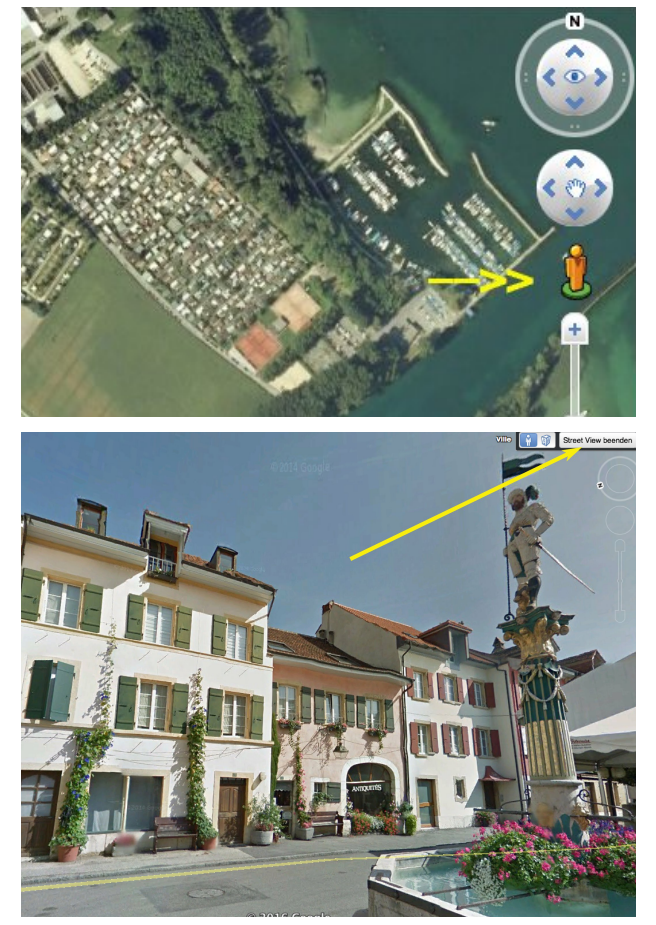